## Virtual Desktop Access

## Access VMware Horizon View

| $\leftarrow \rightarrow C$ I https://mydesktop.lcmchealth.org                                                                                                    | 1. ACCESS VDI DESKTOP                                                                                                    |
|----------------------------------------------------------------------------------------------------|----------------------------------------------------------------------------------------------------|
| Apps I [ 1A. sktop.lcmchealth.org - https://                                                                                                    | A. <u>Access web client</u><br>Open a web browser (Internet<br>Explorer or Chrome)                                                                                |
| <ul> <li>← → C          <ul> <li>mydesktop.lcmchealt</li> </ul> </li> <li>Secure Logon             for F5 Networks         <ul> <li>Username</li> </ul> </li> </ul> | In the address bar type:<br>https://mydesktop.lcmchealth.org<br>and press Enter<br>** You must include https://<br>B. Login to F5<br>Enter your LCMC credentials: |
| Password<br>Logon 1B.                                                                                                    | Username:<br>Password:<br>Click <b>Logon</b>                                                                                                    |
| Enter a Passcode<br>Remember me for 1 day<br>Login timed out.<br>Dismiss                                                                                            | 2. <u>MULTI-FACTOR</u><br><u>AUTHENTICATION</u> Enter multi-factor authentication<br>(per DUO instructions)                                                       |

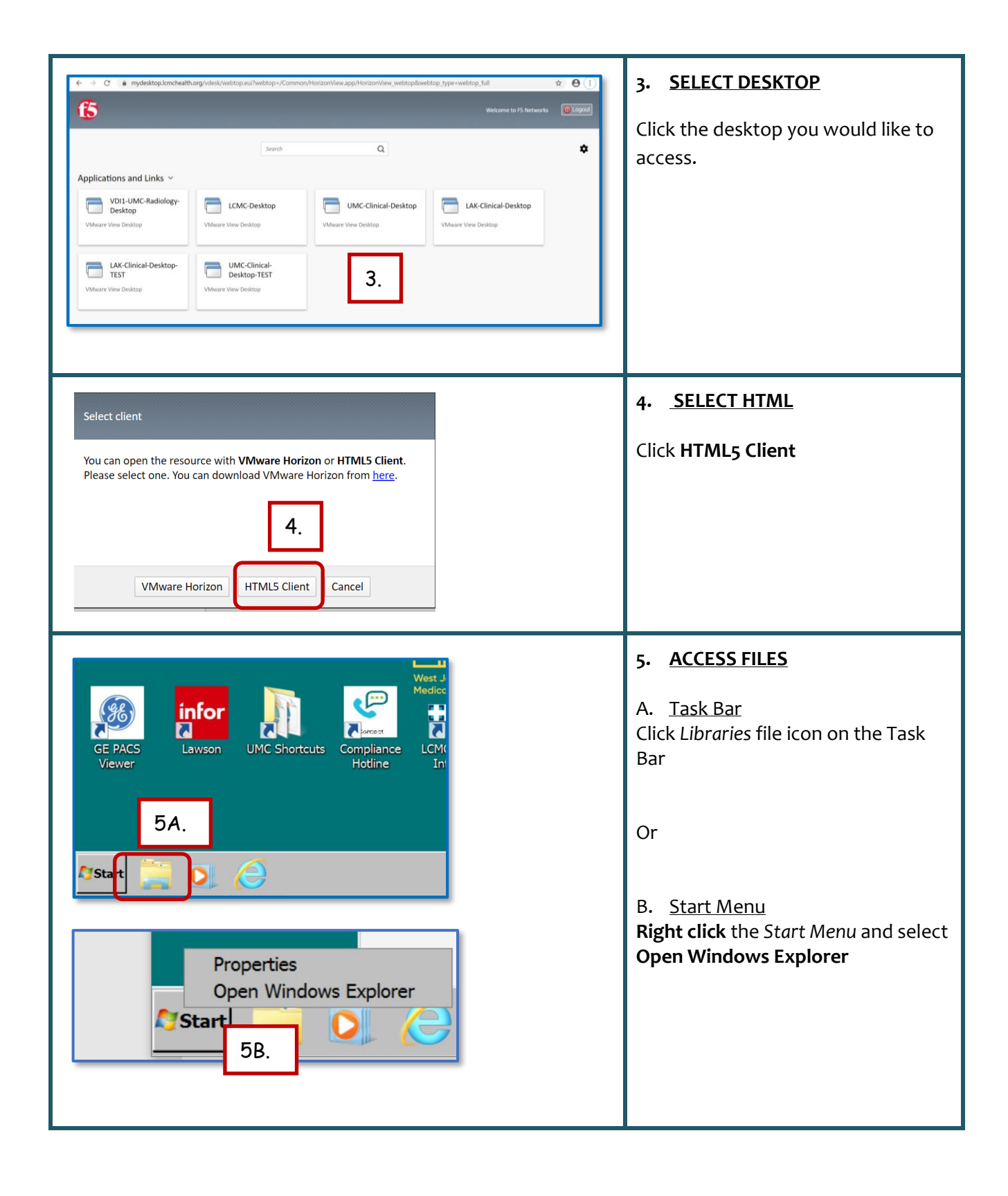

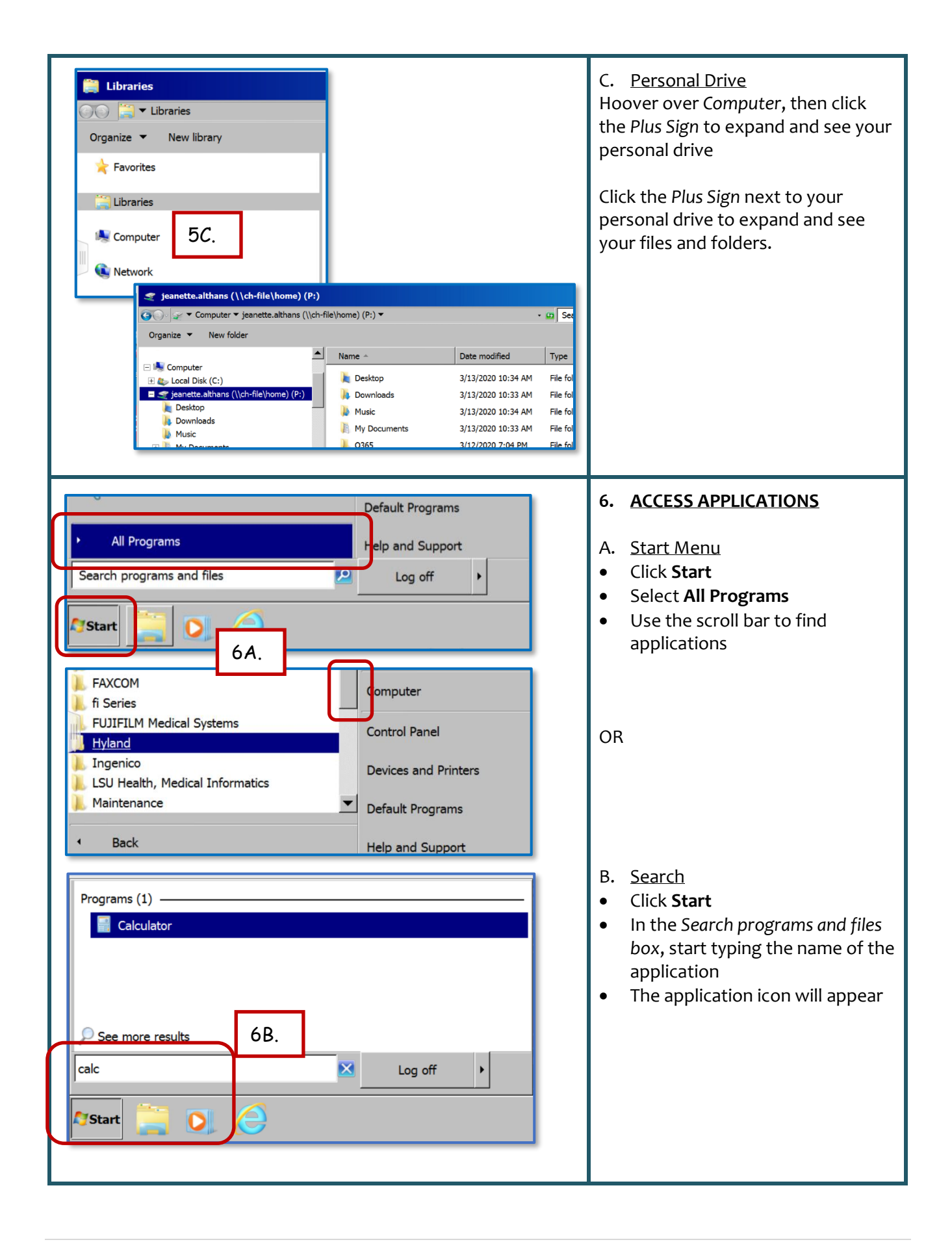

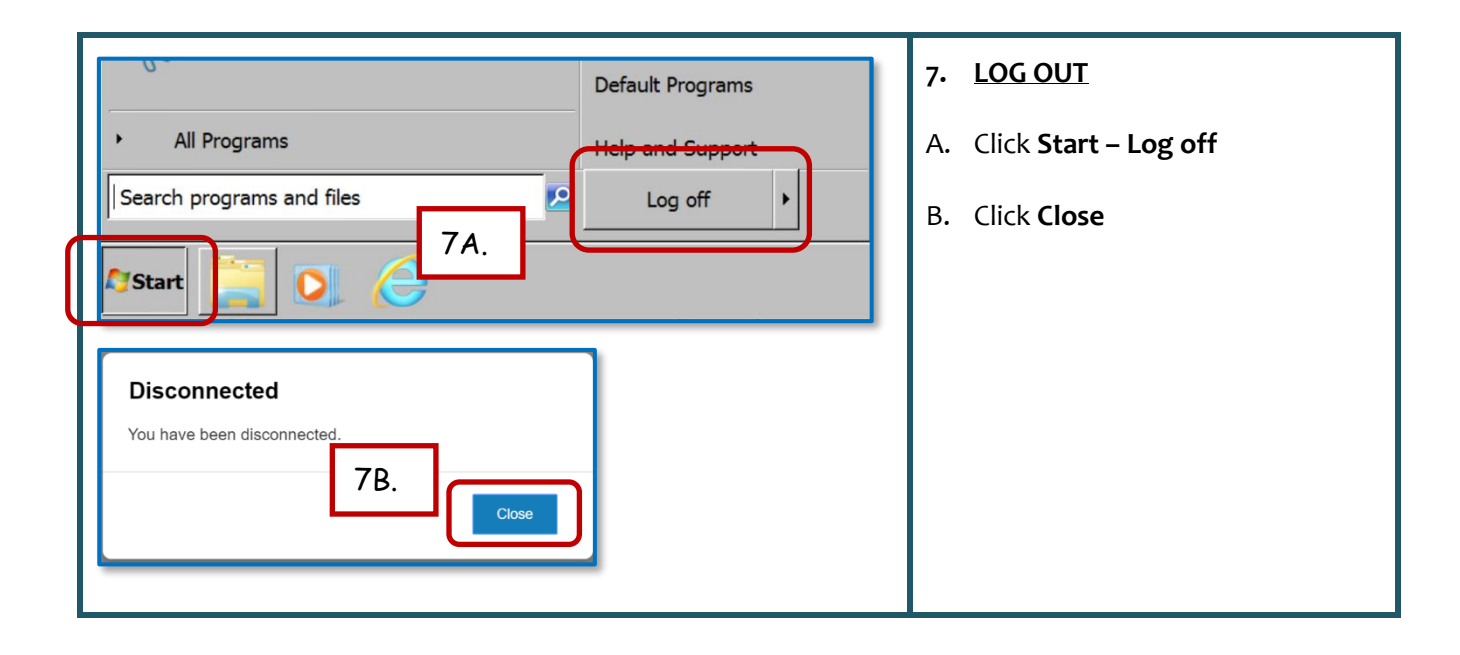